## Tutoriel : Accéder à la classe virtuelle (VIA)

## 1. Se connecter sur pratic : <u>https://pia.ac-besancon.fr/accueil/</u>

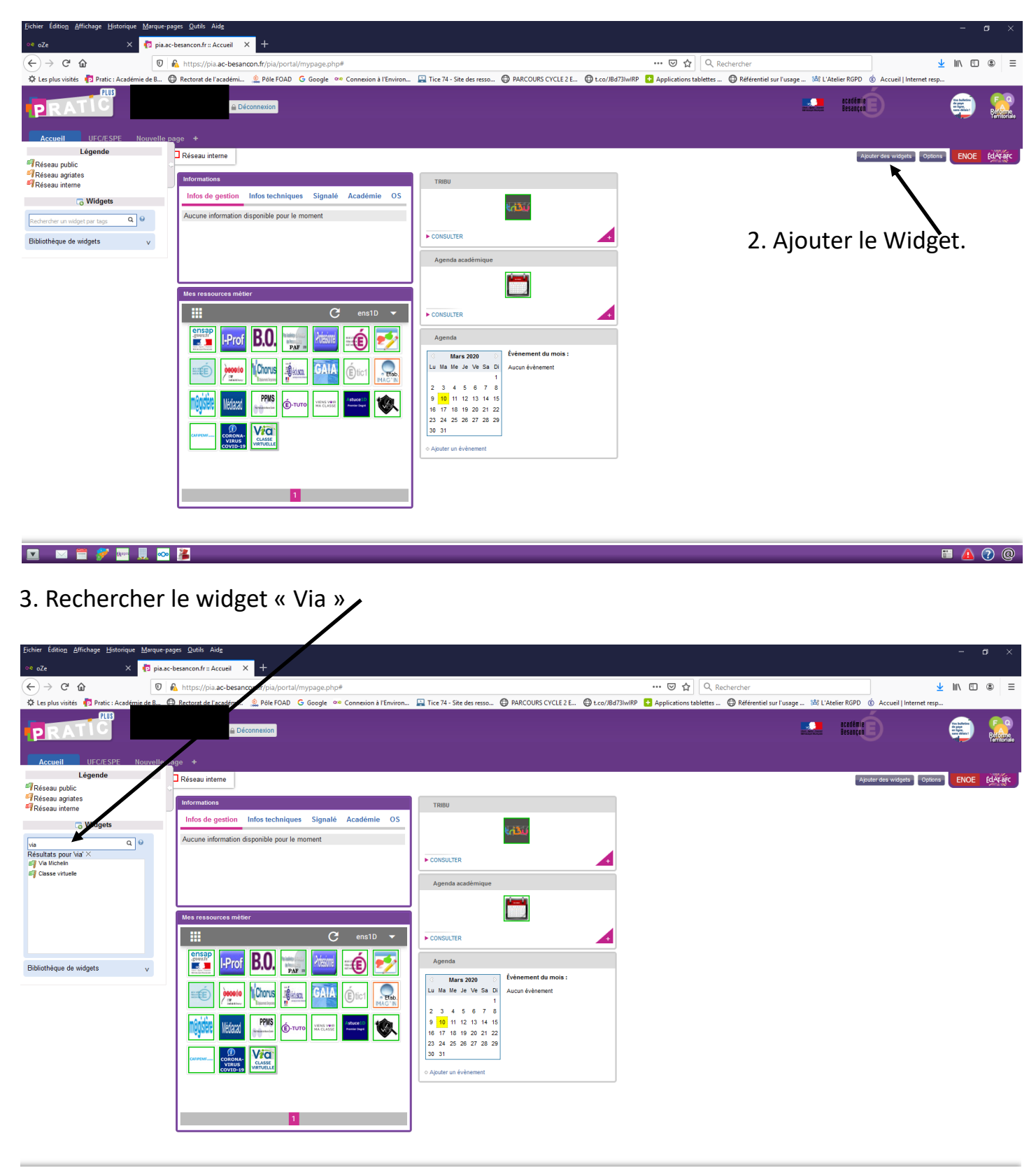

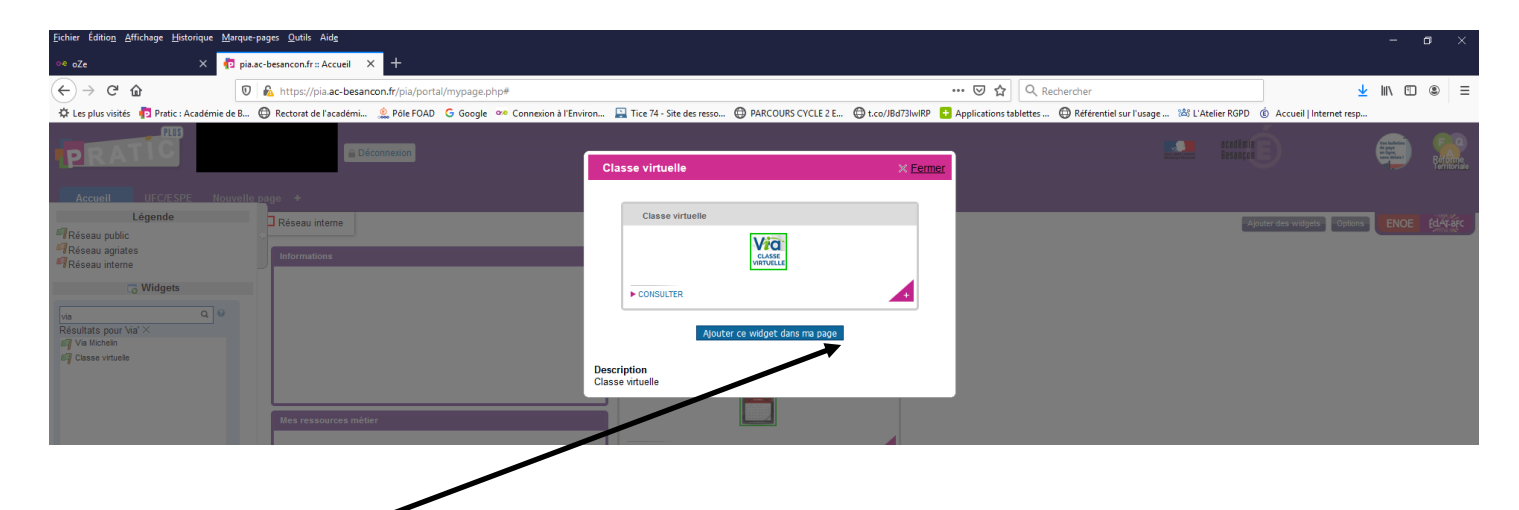

4 Ajouter le widget à la page. Afin de ne pas le rechercher à la prochaine connexion.

| Eichier Édition Affichage Historique                             | <u>M</u> arque-pages <u>O</u> utils Aid <u>e</u>                                                               |                                                                                                    | - • ×                                   |
|------------------------------------------------------------------|----------------------------------------------------------------------------------------------------|----------------------------------------------------------------------------------------------------|-----------------------------------------|
| ⁰® oZe X                                                         | 🔁 pia.ac-besancon.fr:: Accueil X 🛨                                                                             |                                                                                                    |                                         |
| (←) → C' ŵ                                                       | 🖲 https://pia.ac-besancon.fr/pia/portal/mypage.php#                                                            | 😇 🔂 🗌 🔍 Rechercher                                                                                 | <u>↓</u> III\ 🗊 🛎 =                     |
| 🔅 Les plus visités 🏼 🏚 Pratic : Académi                          | e de B 🔀 Rectorat de l'académi 🔔 Pôle FOAD 🛛 G Google 👓 Connexion à l'Environ 🔛 Tice 74 - Site des resso       | 🗇 PARCOURS CYCLE 2 E 💮 t.co/JBd73IwIRP 🚹 Applications tablettes 💮 Référentie sur l'usage 🖄 L'Ateli | er RGPD (É) Accueil   Internet resp     |
| Accueil UFC/ESPE N                                               | Déconnexion                                                                                                    |                                                                                                    | eradaria 💼 🕵                            |
| Légende<br>∜Réseau public<br>∜Réseau agriates<br>∜Réseau interne | Réseau interne     Informations     Classe virtuelle     Infos de gestion Infos techniques Signalé Académie OS | $\overline{}$                                                                                      | Aputer des widgets Options ENOE EdArerc |
| G Widgets                                                        | Aucune information disponible pour le moment CONSULTER TRIBU Mes reasources méter                              |                                                                                                    |                                         |

5. Lancer l'application « Via classe virtuelle ». Puis Cliquez sur accéder.

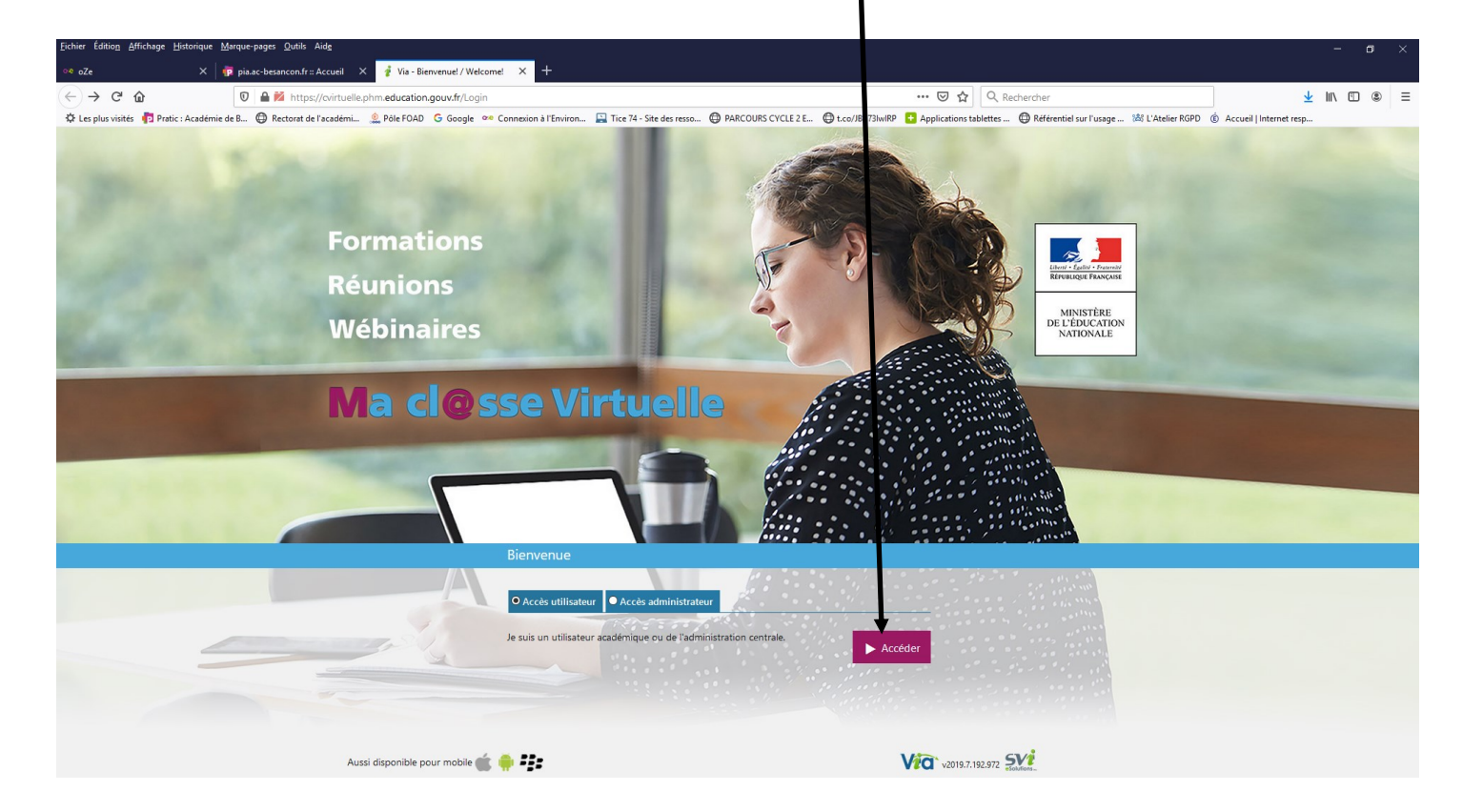

| Eichier Édition Affichage Historique Marque-pages Qutilis Alde |                                                                                                    |  |  |  |  |  |  |  |  |
|----------------------------------------------------------------|----------------------------------------------------------------------------------------------------|--|--|--|--|--|--|--|--|
| 👓 oZe 🛛 🗙 🕴 🧃                                                  | pia.ac-besancon.fr = Accueil 🗙 🐌 Fédération - Choix du guichet : 🗙 🕂                                                                                                    |  |  |  |  |  |  |  |  |
| ← → ♂ ☆                                                        | 🛡 🔒 https://lim-hn-02.orion.education.fr/sso/webAgentService?CTAuthMode=BASIC&dim_local_form=https%3A%2F%2Ffin=-hn-02.orion.education 🗰 🐨 🏠 🔍 Rechercher                                                                                 |  |  |  |  |  |  |  |  |
| 🌣 Les plus visités 🏼 🏚 Pratic : Académie d                     | s B 🖨 Rectorat de l'académi 🔔 Póle FOAD 💪 Google ∞ Connexion à l'Environ 🔛 Tice 74 - Site des resso 🖨 PARCOURS CYCLE 2 E 🖨 t.co/JBd73WiRP 🚼 Applications tablettes 🖨 Référentiel sur l'usage 🖄 L'Atelier RGPD 🔞 Accueil   Internet resp. |  |  |  |  |  |  |  |  |
| ministare<br>éducation<br>nation de                            | Choisissez votre guichet d'authentification                                                                                                    |  |  |  |  |  |  |  |  |
| Hard Spine A series<br>Browner Browner                         | Selectionnez votre guichet                                                                                                    |  |  |  |  |  |  |  |  |
|                                                                | Academie Aix Marseille                                                                                                    |  |  |  |  |  |  |  |  |
|                                                                | Academie Amiens                                                                                                    |  |  |  |  |  |  |  |  |
|                                                                | Academio Besancon                                                                                                    |  |  |  |  |  |  |  |  |
|                                                                | Academie Bordeaux                                                                                                    |  |  |  |  |  |  |  |  |
|                                                                | Academie Caen                                                                                                    |  |  |  |  |  |  |  |  |
|                                                                | Academie Clermont                                                                                                    |  |  |  |  |  |  |  |  |
|                                                                | Academie Corse                                                                                                    |  |  |  |  |  |  |  |  |
|                                                                | Academie Creteil                                                                                                    |  |  |  |  |  |  |  |  |
|                                                                | Academie Dijon                                                                                                    |  |  |  |  |  |  |  |  |
|                                                                | Anatomia RironNia                                                                                                    |  |  |  |  |  |  |  |  |

## 7. Lancer le Flash.

| <u>Fichier</u> Édition <u>A</u> ffichag | ige <u>H</u> istorique <u>M</u> arque | e-pages <u>O</u> utils Aid <u>e</u> |                            |                         |                               |                              |                         |                          |                           |                                      |                         | - 0 | ×       |
|-----------------------------------------|---------------------------------------|-------------------------------------|----------------------------|-------------------------|-------------------------------|------------------------------|-------------------------|--------------------------|---------------------------|--------------------------------------|-------------------------|-----|---------|
| ore oZe                                 | × 🛛 👨 piz                             | a.ac-besancon.fr :: Accueil >       | 😵 🥐 Via - Bienvenue        | × +                     |                               |                              |                         |                          |                           |                                      |                         |     |         |
| ↔ → ♂ ☆                                 | Ū                                     | https://cvirtuelle.phr              | n.education.gouv.fr/Admin/ | Configuration/Config    |                               |                              |                         | 🖾 🔍                      | Rechercher                |                                      | <u>↓</u> III            |     | Ξ       |
| 🗘 Les plus visités 🏼 👘                  | Pratic : Académie de B                | .       Rectorat de l'académi       | 🔔 Pôle FOAD 🕒 Google       | 🕫 Connexion à l'Environ | . 🔛 Tice 74 - Site des resso. | .       PARCOURS CYCLE 2 E   | t.co/JBd73lwIRP         | Applications tablettes . | 🔘 Référentiel sur l'usage | 🖄 L'Atelier RGPD 🧯                   | Accueil   Internet resp |     |         |
| Ma cl@s<br>Virtuelle                    | sse<br>P                              |                                     |                            |                         |                               |                              |                         |                          |                           | Formation:<br>Réunions<br>Wébinaires |                         |     |         |
|                                         |                                       |                                     | •                          |                         |                               |                              |                         |                          |                           |                                      |                         |     | inexion |
|                                         | 🗲 Retour                              |                                     |                            |                         |                               |                              |                         |                          |                           |                                      |                         |     |         |
| MON VIA<br>Accueil                      | 🔅 Assistar                            |                                     |                            |                         |                               |                              |                         |                          |                           |                                      |                         |     |         |
| Mes activités<br>Mes contenus           | 6                                     | Accéder à l'assistant d             |                            |                         |                               |                              |                         |                          |                           |                                      |                         |     |         |
| Mes messages<br>Mon profil              |                                       |                                     |                            | <b>()</b>               | céder à l'assistant d         | de configuration             |                         | ×                        |                           |                                      |                         |     |         |
| Ma configuration                        |                                       |                                     |                            | Séle                    | ctionne la façon dont vou     | s souhaitez accéder à l'assi | stant de configuration. |                          |                           |                                      |                         |     |         |
| SUPPORT                                 |                                       |                                     |                            |                         | Lancer I's oplication (reco   | ommandé) 🕂 Téléo             | charger l'application   |                          |                           |                                      |                         |     |         |
| Téléchargements                         |                                       |                                     |                            |                         | 🖡 Ap                          | plication à usage unique     |                         |                          |                           |                                      |                         |     |         |
|                                         |                                       |                                     |                            |                         | Å                             | Ou                           |                         |                          |                           |                                      |                         |     |         |
|                                         |                                       |                                     |                            |                         | □ Mémoriser ma p              | référence (modifiable dans   | votre profil)           |                          |                           |                                      |                         |     |         |
|                                         |                                       |                                     |                            |                         |                               | Annuler                      |                         |                          |                           |                                      |                         |     |         |
|                                         |                                       |                                     |                            |                         |                               |                              |                         |                          |                           |                                      |                         |     |         |

8. Suivre les indications du test.

| Eichier Édition Affichag                                                                                      | ge Historique Marque-pages Qubis Aid <u>e</u>  |                                                                                                    |                                            |                                   |                            |                             |                                      | -                    | o x   |
|----------------------------------------------------------------------------------------------------|------------------------------------------------|----------------------------------------------------------------------------------------------------|--------------------------------------------|-----------------------------------|----------------------------|-----------------------------|--------------------------------------|----------------------|-------|
| o≉ oZe                                                                                                    | × 🕴 👘 pis.ac-besancon.fr = Accuei              | 🗙 🦸 Via - Bienvenue 🛛 🗙 🖓                                                                                                    | +                                          |                                   |                            |                             |                                      |                      |       |
| (←) ở û                                                                                                    | 🛛 🖨 🗰 https://cvirtue                          | le.phm.education.gouv.fr/Admin/Configurat                                                                                                    | ion/Config?showFlashVersion=1              |                                   | 등 습                        | , Rechercher                |                                      | 🛨 III\               | ⓐ ⊛ ≡ |
| 🗘 Les plus visités 👘                                                                                          | Pratic : Académie de B 🕲 Rectorat de l'académi | i 🔔 Pôle FOAD 🛛 G Google 👐 Connexion I                                                                                                    | l 'Environ 🔛 Tice 74 - Site des resso 🕲 I  | PARCOURS CYCLE 2 E 🕲 t.co/JBd73lw | RP 🖸 Applications tablette | s 🔘 Référentiel sur l'usage | Mi L'Atelier RGPD 🔞 Accu             | ieil   Internet resp |       |
| Ma cl@s<br>Virtuelle                                                                                          | <b>iSe</b><br>9                                |                                                                                                    |                                            |                                   |                            |                             | Formations<br>Réunions<br>Wébinaires |                      | P     |
|                                                                                                    |                                                |                                                                                                    |                                            |                                   |                            |                             |                                      |                      |       |
| MON VIA<br>Accuel                                                                                             | Retour                                         |                                                                                                    |                                            |                                   |                            |                             |                                      |                      |       |
| Mes activités<br>Mes contenus<br>Mes messages<br>Mon profit<br>Ma configuration<br>SUPPORT<br>Téléchargements | Concesso as anywork                            | transformation with a filterator and<br>conversion as a warver principal<br>Conversion as warver principal<br>Conversion as warver a principal<br>Conversion as warver at participal disease<br>Conversion as warver at participal disease<br>Conversion as warver at participal<br>Conversion as warver at participal<br>Conversion as warver | libele gu vite of negative poest affire po | ,                                 |                            |                             |                                      |                      |       |
|                                                                                                    | <b>O</b> Aide                                  |                                                                                                    | 🗘 Recommencer 🚺 Continuer                  |                                   |                            |                             |                                      |                      |       |

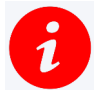

Vous pouvez participer à la classe via sans webcam.